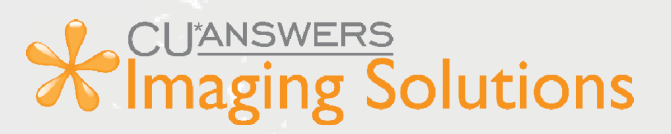

# CU\*Answers Integration with MemberPass

# Getting Started Guide

What is MemberPass?

# What is MemberPass? Using the Authenticate Me Button in CU\*BASE

MemberPass is a third-party authentication integration with CU\*BASE that allows credit union staff to validate a member's identity using their cell phone. The Authenticate Me button is available in the CU\*BASE Inquiry, Phone Operator, and Xpress Teller tools as well as the Secondary Names and Member Transfer screens. Staff can begin the process by simply clicking the **Authenticate Me** button in any of these areas. This button launches the MemberPass authenticate previously enrolled members.

## Authenticate a Previously Enrolled Member

After using the Authenticate Me button, on the subsequent browser screen simply click Authenticate next to a phone number that was previously enrolled to initiate a text message to the member. The member following the link in the text message to authenticate. Once the process is complete the credit union user gets a message that the member is authenticated.

# **Enroll a Member**

After selecting Authenticate Me and moving to the subsequent web browser screen, select the Enroll button and enter the information. This will begin the process by sending the member a text message; the member can then click on the link in the text message and agree to the process to opt in. Once authenticated, the credit union user gets a message that the member is authenticated.

#### Member Requirements Requirements for Activation

The member must have a mobile phone that supports:

- text messaging
- internet browsing
- access to a mobile or Wi-Fi network
- biometric authentication this refers to a lock screen activated by using a code, face recognition, or fingerprints
- a supported cell phone browser: Safari (iOS), Chrome, or Firefox
- \*Note that landline phones are not supported.

# How Credit Union Staff Uses MemberPass: Authenticate Me

Credit union staff can access MemberPass through the following processes in CU\*BASE

#### **Phone Operator/Inquiry**

To verify a member, click the Authenticate Me button in the Contact Information tab.

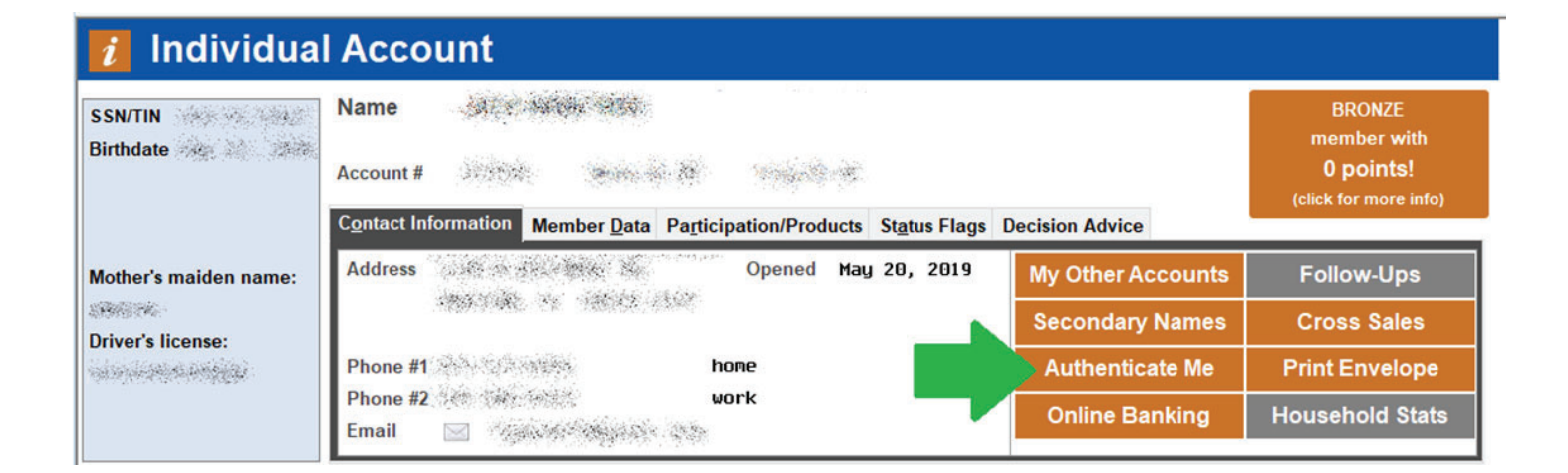

#### Secondary Names via Phone/Inquiry

To verify a joint member, select **Secondary Names and A next to the member you're serving. Then click Authenticate Me.** 

| Secondary Names Contact Informatio                                      | n                     |
|-------------------------------------------------------------------------|-----------------------|
| Account # State See<br>Secondary name State State State See<br>Gender S | Authenticate Me       |
| Current Address                                                         | Contact #'s Ext Label |
| Address #1 Sector 2 Wrong address                                       |                       |
| City 1969 AND State State                                               |                       |

#### **Xpress Teller**

Access **Tool #1600** *Xpress Teller.* Select the member you're serving and click **Authenticate Me.** 

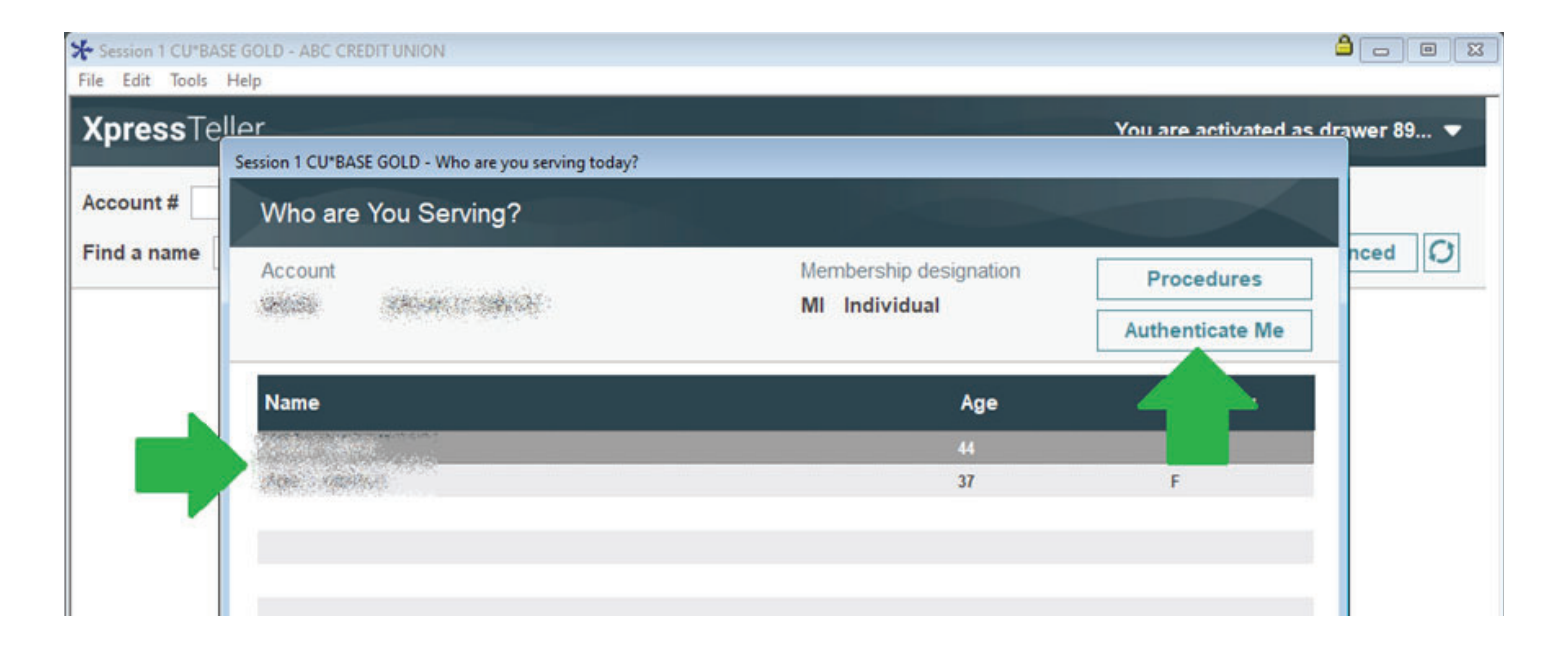

#### **Standard Teller**

On the Verify Member screen, select Authenticate Me.

| Secondary Nam                                        | es Inquiry                 | _                                                                | Individual                                                |
|------------------------------------------------------|----------------------------|------------------------------------------------------------------|-----------------------------------------------------------|
| Accour Session 1 - ABC CREDIT UNK                    | N                          |                                                                  |                                                           |
| Name<br>SSN/TIN<br>Birthdate:<br>Sep 06, 1979<br>JAI | Account # National Product | me ID SH Corp ID 01<br>Icts <u>S</u> tatus Flags Decision Advice | l'm a<br>VIP-PLATINUM<br>member!<br>(click for more info) |
|                                                      | Address States             |                                                                  | Authenticate Me                                           |
| Mother's maiden name:                                | Phone #1                   | Cell<br>Hone                                                     | Cross Sales                                               |
| Contrast California and Andrews                      | Type                       | Comment                                                          | ID Date                                                   |

#### **Secondary Names via Teller**

To verify a joint member, select **Secondary Names** and next to the member you're serving. Then click **Authenticate Me.** 

| Secondary Names Contact Information                                                                                                    | ۱/          |      |              |
|----------------------------------------------------------------------------------------------------|-------------|------|--------------|
| Account # Secondary name States Secondary name States Secondary Secondary Se |             | Auti | nenticate Me |
| Current Address                                                                                                    | Contact #'s | Ext  | Label        |
| Address #1 Wrong address City City Contract City Contract City City Contract City City City City City City City Cit                                                                                                    |             |      |              |

#### **Member Transfer**

Access **Tool #516 Member Account Transfer.** Enter the From account and the Transfer amount, then select Verify Member. On the Verify Member screen, click **Authenticate Me.** To verify a joint member, click Secondary Names and Art to the member you're serving. Then click **Authenticate Me.** 

| Session 1 CU*BASE GOLD - ABC CREI<br>File Edit Tools Help   | ITUNION                                                                                                    |                                                           |
|-------------------------------------------------------------|----------------------------------------------------------------------------------------------------|-----------------------------------------------------------|
| Member Accourt                                              | t Transfer                                                                                                    | Journal Transfers (No fee)                                |
| Transfe Session 1 - ABC CREDIT UNI                          | N                                                                                                    |                                                           |
| From a<br>To acc<br>Descrip<br>Prin                         | Account # Name ID SM Corp ID 01                                                                                                    | I'm a<br>VIP-PLATINUM<br>member!<br>(click for more info) |
| Option                                                      | Address and ended a same set of an and set of a set of a | Authenticate Me                                           |
| S     Mother's maiden name       Name     Driver's license: | Phone #1 Cell<br>Phone #2 Control Home<br>Email                                                                                                    | Cross Sales                                               |
|                                                             | Type Comment                                                                                                    | LID Date                                                  |

# **Moving to MemberPass Authentication**

Once on the MemberPass Authentication website, enroll a member by clicking *Enroll* or if the member is already enrolled, click *Authenticate* next to the phone number they want to use. Both options will send the member a text message to start the authentication process on their end.

| 8 | MemberPass Authentication<br>Member Info |      |                |   |        |              |
|---|------------------------------------------|------|----------------|---|--------|--------------|
|   |                                          |      |                |   |        |              |
|   | John Member                              | Home | (555) 555-5555 | 0 | Enroll | Authenticate |
|   | Account Base                             | Work | (666) 666-6666 | 0 | Enroll | Authenticate |
|   | Consequences                             |      |                |   |        |              |

The member will receive a text message with a link to enroll or authenticate themselves. When the member responds on their mobile device, the employee will see one of the following confirmation messages in the MemberPass Authentication site.

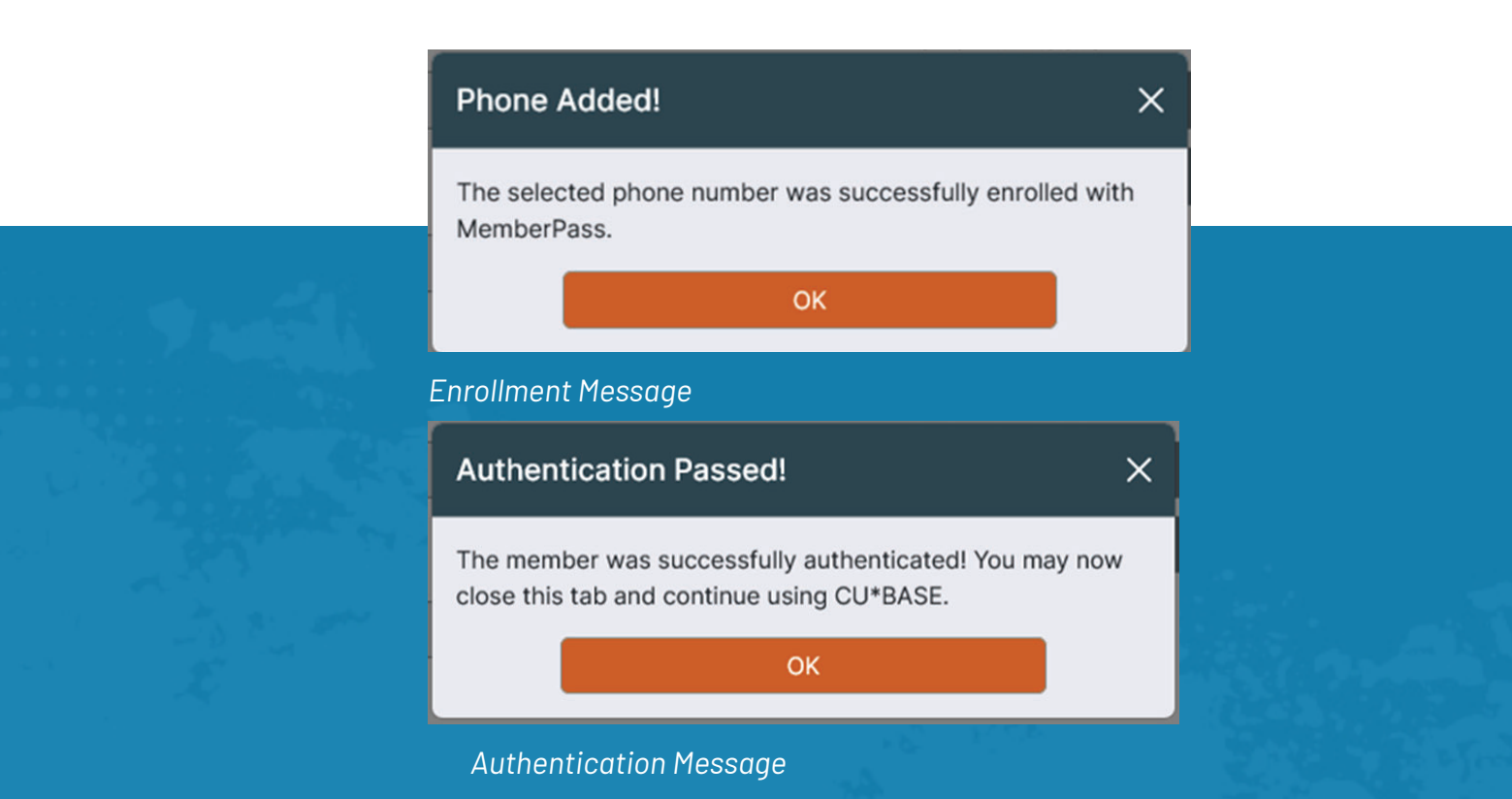

### **Member Enrollment Process**

After the member clicks the link in the text message, a web browser will open with the following screens displayed. The member will then need to select *Activate* to enroll this device to their phone.

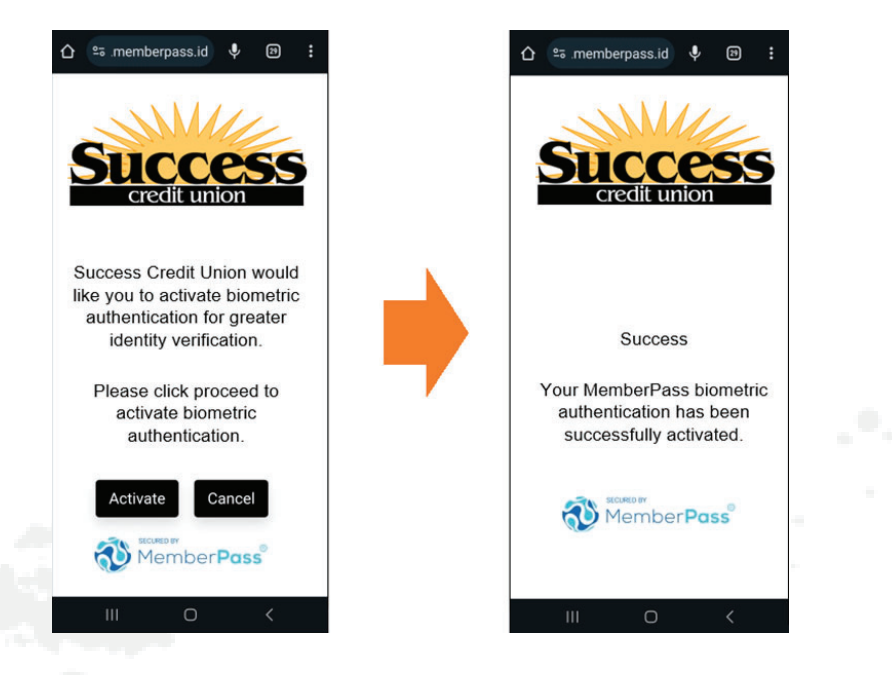

# **Member Authentication After Enrollment**

After the member clicks the link in the text message, a web browser will open with the following screens displayed. The member will select *Activate* to send the message to the credit union verifying themselves.

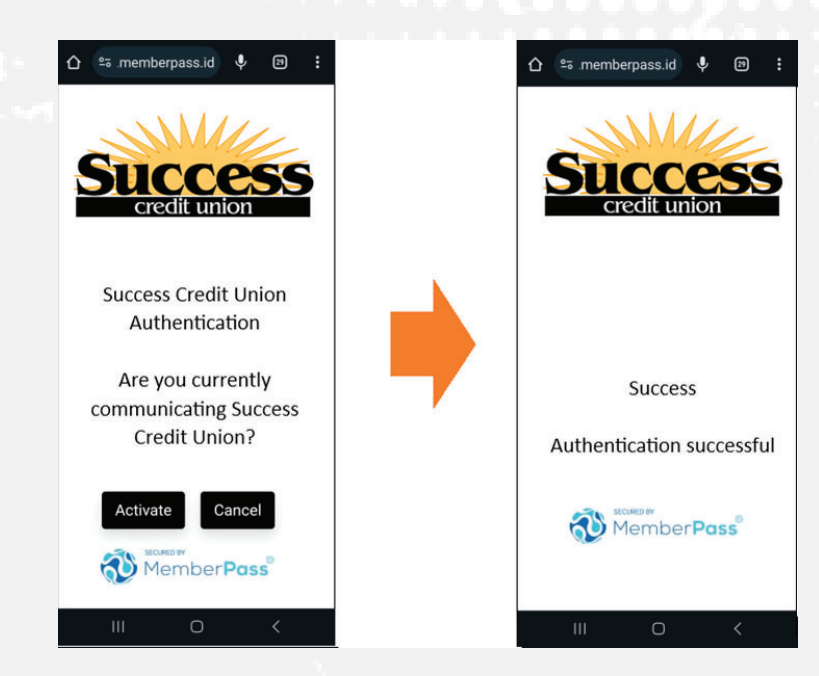

## **Special Considerations and Recommendations**

This is great tool to authenticate your members! Be prepared for when this tool doesn't work and ensure your staff is ready to start the next authentication method in case of the following issues...

#### **Technology issues**

- Member's cell phone does not support:
- Biometric authentication
- Web features
- Texts
- Texts are not received in a timely manner
- The website is having communication issues

#### Human Issues

- Member does not have a cell phone
- Member does not have their cell phone on them
- Member doesn't want to use the product

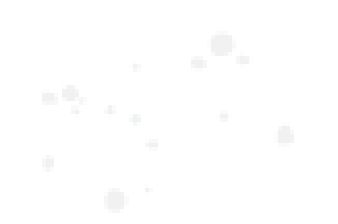

#### How to get Support

If you have questions or are having issues with MemberPass Call: 616-285-5711 x255

Reach out to us through AnswerBook: https://kb.cuanswers.com/cuanswers

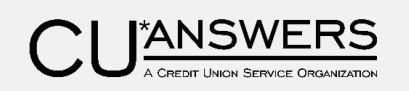

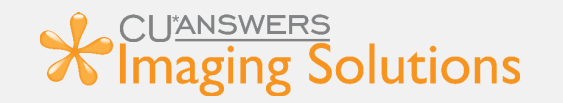

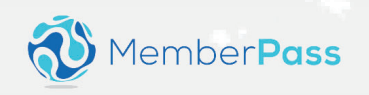